## Windows 2012 Internetzeit einstellen

Hier geht es darum in Windows Server 2012 die Zeit mit einem Time-Server zu synchronisieren.

Zuerst öffnet man den Windows Explorer (Tastenkombination Win+E)

Dann klickt man mit der rechten Maustaste auf "Dieser PC" und dann ganz unten auf Eigenschaften

In der Systemsteuerung kann man dann oben rechts nach dem Begriff Uhrzeit suchen

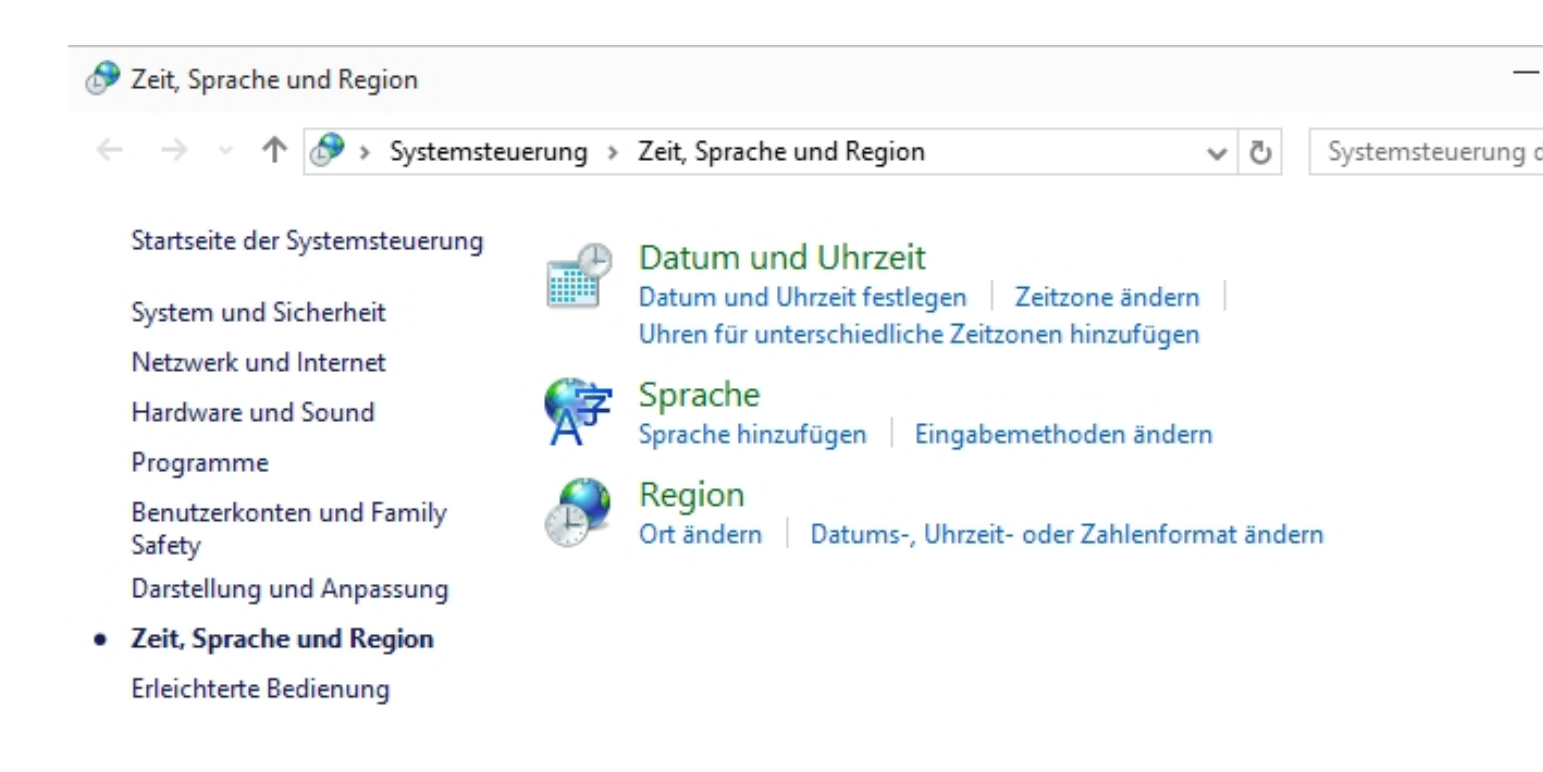

Anschließend auf "Datum und Uhrzeit festlegen" anklicken

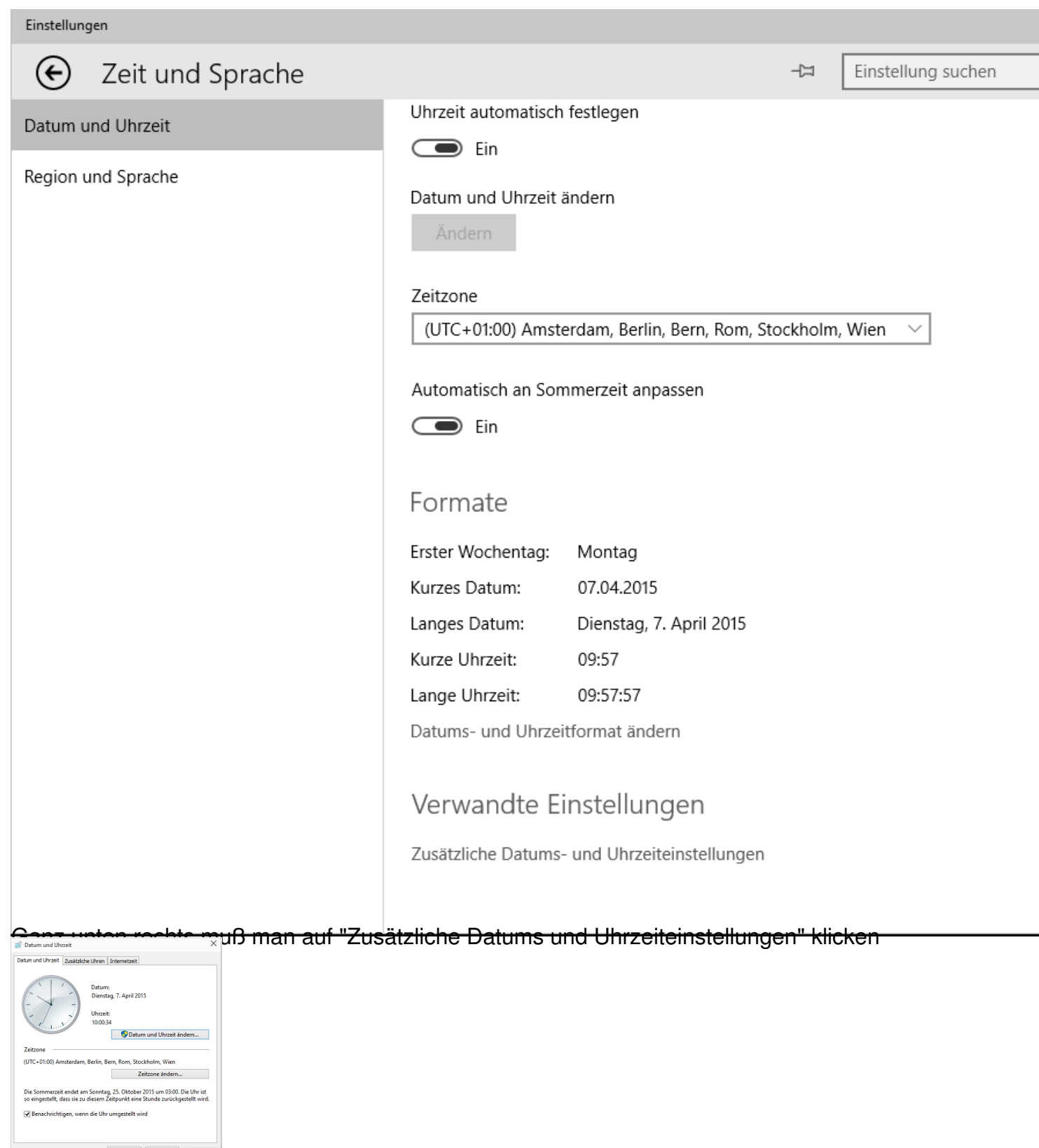

Oben rechts auf die Reiterkarte "Internetzeit" klicken

| 💣 Datum und Uhrzeit 🛛 🗙                                                                             |                                              |                                 |
|----------------------------------------------------------------------------------------------------|----------------------------------------------|---------------------------------|
| Datum und Uhrzeit Zusätziche Uhren Internetzeit                                                     |                                              |                                 |
| Der Computer ist so eingestellt, dass er automatisch mit<br>"time.windows.com" synchronisiert wird. |                                              |                                 |
| Der Computer ist so eingestellt, dass er automatisch nach einem Zeitplan synchronisiert wird.       |                                              |                                 |
| SEinstellungen ändern                                                                               |                                              |                                 |
|                                                                                                    |                                              |                                 |
| Dann auf Finstellung                                                                                | en ändern klicken                            |                                 |
| 🔐 Datum und Uhrzeit 🛛 🗙                                                                             |                                              |                                 |
| 📽 Internetzeiteinstellungen 🛛 🗙                                                                     |                                              |                                 |
| , Konfigurieren Sie die Internetzeiteinstellungen:                                                  |                                              |                                 |
| Mit einem Internetzeitserver synchronisieren                                                        |                                              |                                 |
|                                                                                                    |                                              |                                 |
| Der Computer ist so eingestellt, dass er automatisch nach einem Zeitplan<br>synchronisiert wird.    |                                              |                                 |
| OK Abbrechen                                                                                        |                                              |                                 |
|                                                                                                    |                                              |                                 |
|                                                                                                    |                                              |                                 |
| Abbrhaldbit Rithinibitite                                                                           | tre idenciamEisnsitchliuinigencleuf Wiegn) ( | leutschen Zeitserver der an die |
| Internetreiteinstellungen                                                                           |                                              |                                 |
| Konfigurieren Sie die Internetzeiteinstellungen:                                                    |                                              |                                 |
| Mit einem Internetzeitserver synchronisieren                                                        |                                              |                                 |
| Server: de.pool.ntp.org v Jetzt aktualisieren                                                       |                                              |                                 |
| Der Computer ist so eingestellt, dass er automatisch nach einem Zeitplan<br>synchronisiert wird.    |                                              |                                 |
| OK Abbrehen                                                                                         |                                              |                                 |
| V Einsteilungen andern                                                                              |                                              |                                 |
|                                                                                                    |                                              |                                 |
| OK Abbrechen Übernehmen                                                                             |                                              |                                 |

Die Alexand Bakisish wankwoon geärederakten useper pasintplier Bechnerzeit synchronisiert